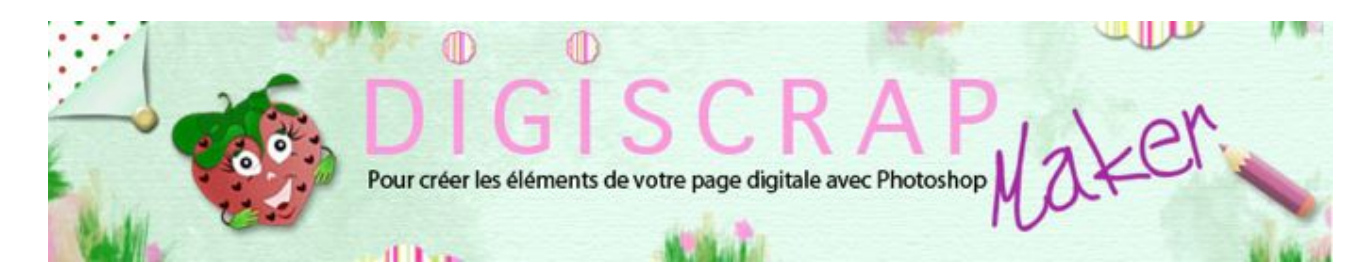

## Adresse du site: http://christinelavigne.canalblog.com/

## **TEXTURE JEAN**

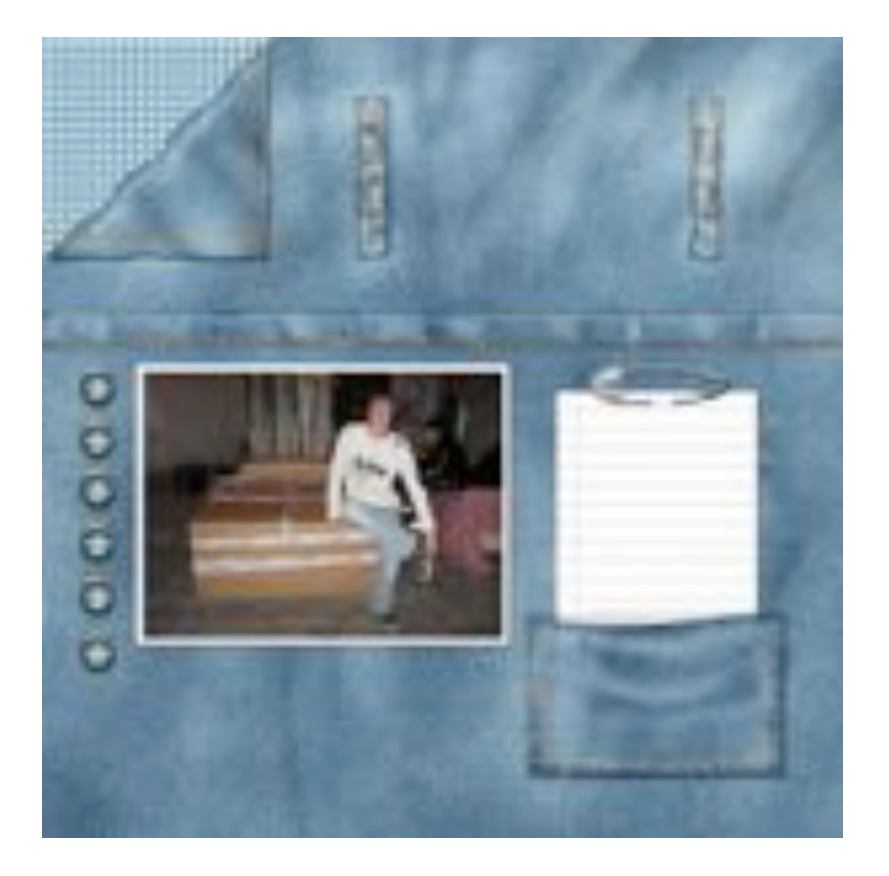

La **texture Jean** est très versatile. Simple à faire, elle peut être utilisée comme papier ou pour créer des décorations variées, poches, ceintures, cadres, photos...bref ce **tutoriel digiscrap** saura trouver sa place dans vos **pages** de **scrapbooking digital**!

La page ci-dessus est en cours de "fabrication" mais je voulais vous montrer un exemple d'utilisation de la texture, je me suis donc permis de vous la proposer!

Pour ce tutoriel , vous devez savoir créer et gérer un motif. De même vous devez connaitre la manipulation des couleurs d'arrière-plan et de premier plan.

Si vous avez des doutes, consultez le tutoriel « <u>Créer et gérer un motif</u> » et le tutoriel « <u>Les couleurs</u> »

Vous créerez d'abord un **motif** qui imitera la **trame du Jean** puis vous passerez à la confection de la **texture** proprement dite. - Ouvrez un nouveau document de 40px/40px, fond blanc, 300dpi.

-Nouveau calque

- Zoomez très fortement à 1500% par exemple, avec l'outil Zoom +

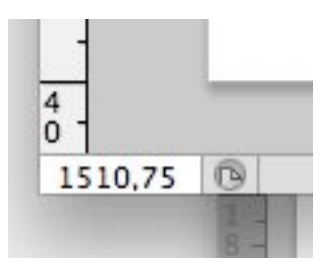

- Placez des repères horizontaux et verticaux à 10, 20 et 30 px

| 10 | 1.0                                                                                                    | 20     | 30      | 40     |
|----|----------------------------------------------------------------------------------------------------|--------|---------|--------|
|    | and the second second s | linete | liinele | and an |
|    |                                                                                                    |        |         |        |
| 81 |                                                                                                    |        |         |        |
| 81 |                                                                                                    |        |         |        |
| 8  |                                                                                                    |        |         |        |
| 8  |                                                                                                    |        |         |        |
| 8  |                                                                                                    |        |         |        |
|    |                                                                                                    |        |         |        |
|    |                                                                                                    |        |         |        |
| S  |                                                                                                    |        |         |        |
| 2  |                                                                                                    |        |         |        |
| 8  |                                                                                                    |        |         |        |
| S  |                                                                                                    |        |         |        |
| 81 |                                                                                                    |        |         |        |
|    |                                                                                                    |        |         |        |
|    |                                                                                                    |        |         |        |
|    |                                                                                                    |        |         |        |
|    |                                                                                                    |        |         |        |

- Choisissez l'OUTIL CRAYON (sous le pinceau)

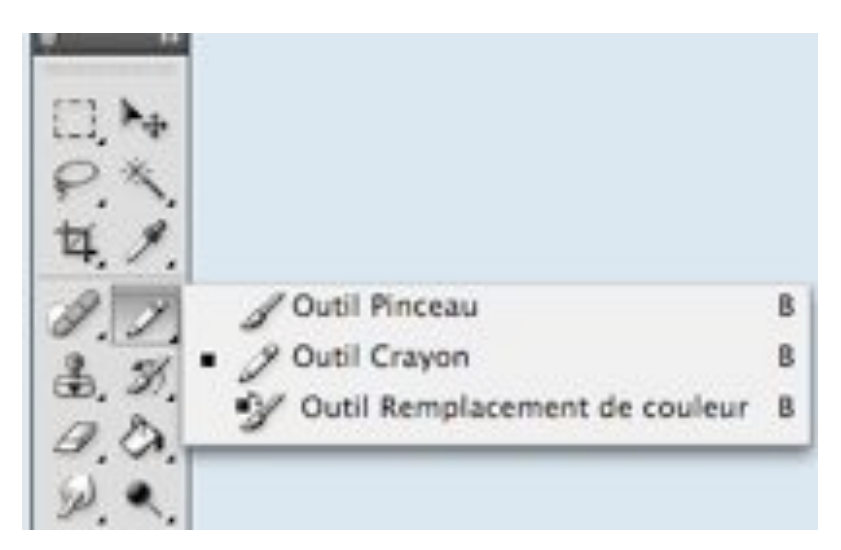

- Chargez les pinceaux carrés

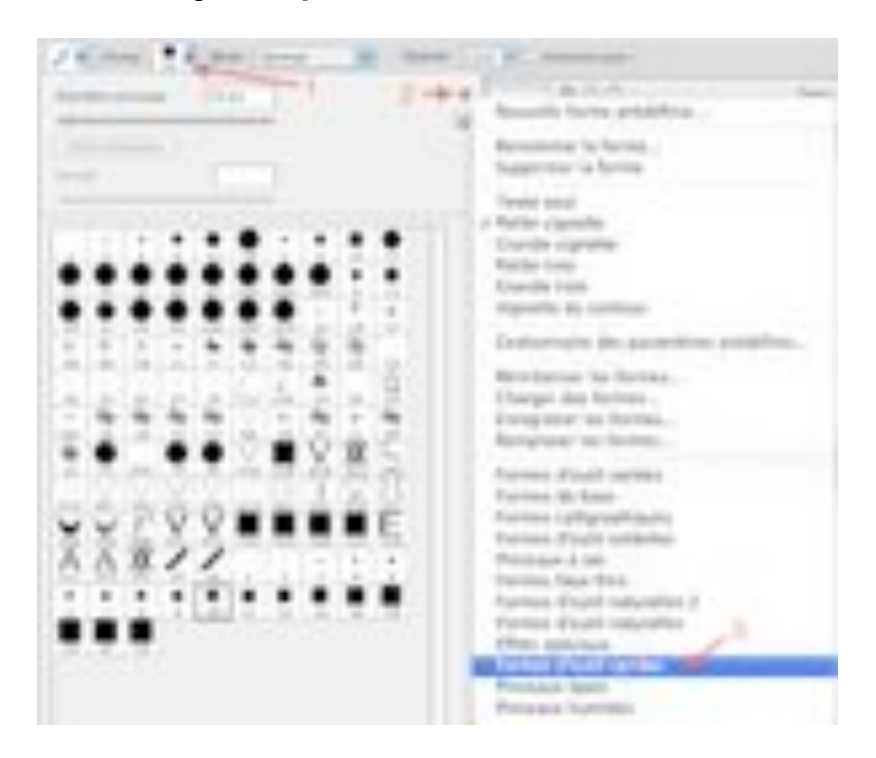

- Prenez un pinceau de 10px
- Avec le noir colorez le document ainsi:

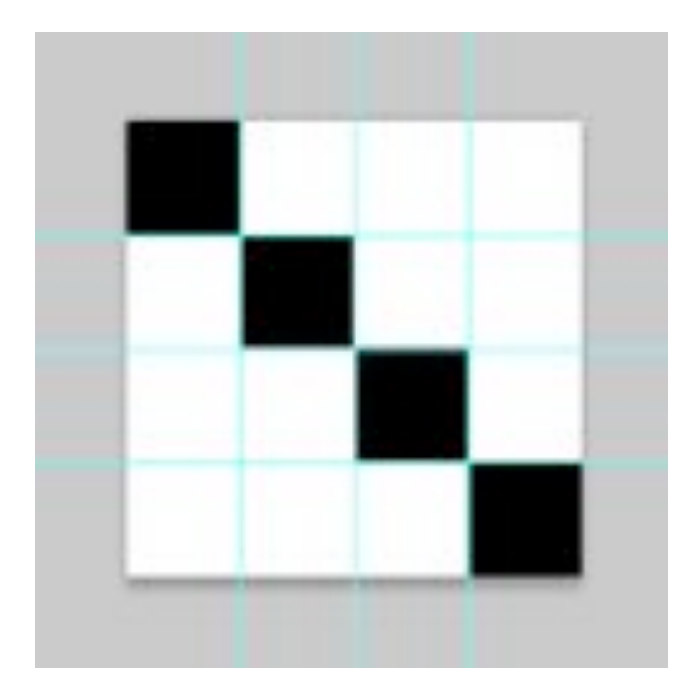

- Rendez invisible le calque d'arrière plan
- Enregistrez comme motif. Fermez votre document.

## 2 la texture

- Ouvrez un nouveau document de 3600px/3600px, fond blanc, 300dpi
- Créez un nouveau calque
- Couleur de premier plan 67799a et Couleur d'arrière plan 566888

| 00   |  |
|------|--|
| 9. Q |  |
| 4    |  |
|      |  |
|      |  |
|      |  |

- Appliquez le filtre Nuages pour mélanger les 2 couleurs de cette façon:

Dans le Menu: FILTRE ↔ RENDU ↔ NUAGES

| •   |                            |
|-----|----------------------------|
|     |                            |
|     | Eclairage                  |
| •   | Fibres                     |
| E.  | Halo                       |
| P.  | Nuages                     |
| E I | Nuages par différence      |
|     | ><br>><br>><br>><br>><br>> |

Un mélange des 2 bleus choisis se forme. Vous pouvez répéter le filtre plusieurs fois si vous le désirez pour obtenir la tonalité qui vous plait le plus.

## Pour répéter un filtre : Ctrl F ou Cmd F

Sachez que le motif que nous appliquerons ensuite fonce la couleur de base.

- Avec le filtre « Ajout de bruit » donnons un peu d'irrégularité au tissu, ainsi:

Dans le Menu: FILTRE → BRUIT → AJOUT DE BRUIT

| Nuages                                           | 36F          |                    |
|--------------------------------------------------|--------------|--------------------|
| Convertir pour les filtre                        | s dynamiques | les calques .      |
| Galerie de filtres<br>Fluidité<br>Point de fuite | XMO<br>VM7   |                    |
| Artistiques                                      | *            |                    |
| Atténuation                                      | *            | £                  |
| Brut                                             |              | Ajout de bruit     |
| Contours                                         | *            | Antipoussière      |
| Déformation                                      |              | Flou intérieur     |
| Esquisse                                         |              | Médiane            |
| Esthétiques                                      |              | Réduction du bruit |
| Pixellisation                                    |              | -                  |

avec les réglages suivants:

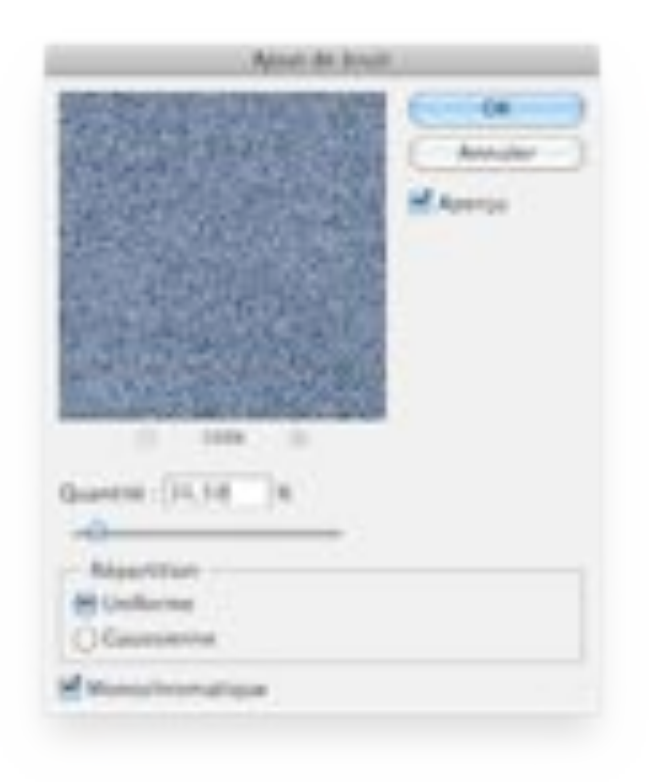

- Appliquez à présent le motif fabriqué à l'étape 1 qui imitera la trame du Jean:

| 9 | Calque 2     |        |       |     |       |    |   |   |
|---|--------------|--------|-------|-----|-------|----|---|---|
|   | Arrière-plan | calque | de re | emp | lissa | ge | ۵ |   |
|   |              | 5-0    | fx. 🖸 | 30  | . 🖬   | ы  | 3 | Å |

Cliquez sur l'icône Calque de remplissage

Choisissez le **motif** que vous venez de créer et réglez l**'échelle** du motif en contrôlant ce qui se passe sur votre document. Pour moi **62%** de la taille originale.

| <br>Ech | elle : 62 💌 %              | OK OK   |
|---------|----------------------------|---------|
|         | Clier au calque            | Annuler |
| 121     | (Magnétisme de l'origine ) |         |

- OK

- Abaisser à présent l'**opacité du calque de réglage** pour donner une idée plus réelle de la trame, ici **55%** environ.

| Normal           | Opacitě : SSN |
|------------------|---------------|
| Verrou : 🖂 🍠 🕂 🕯 | Fond 100%     |
| • 🛓 =            | Motif 1       |
| Calque 2         |               |
| Arrière-         | ian a         |
|                  |               |

Voilà votre Texture Jean!

- Si vous êtes satisfaits enregistrez-la en Jpeg.

Vous pourrez la modifier par la suite comme bon vous chante! Nous verrons dans un prochain tutoriel comment travailler ce Jean.

Bonne création!